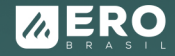

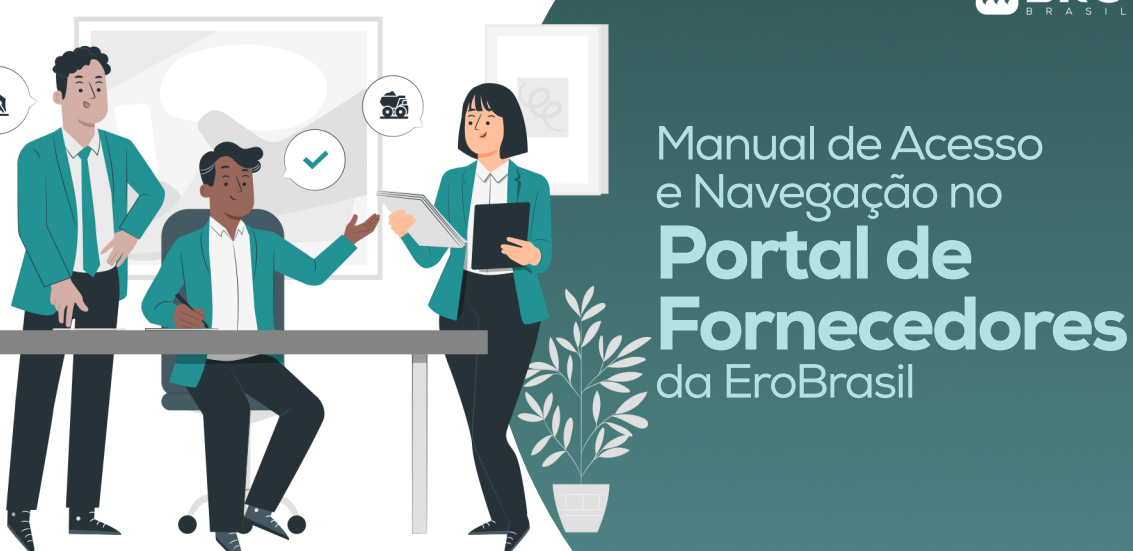

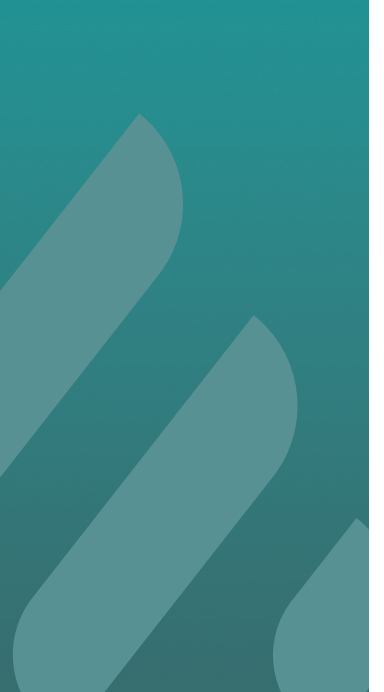

# ÍNDICE

- 1. Objetivo;
- 2. Acesso ao Portal;
  - 2.1 Site EroBrasil;
  - 2.2 Portal do Fornecedor;
  - 2.3 Cadastro do Fornecedor;
  - 2.4 Revisão de Dados;
  - 2.5 Login e Senha.
- 3. Dúvidas Frequentes;
- 4. Contato;
- 5. Considerações Finais.

## Objetivo

Orientar os fornecedores sobre como acessar e utilizar o Portal de Fornecedores da EroBrasil, facilitando o envio de informações, documentos e a atualização de dados cadastrais.

### **O** Acesso ao Portal

### O Site EroBrasil

Uma das maneiras de acessar o Portal de Fornecedores é por meio do site da EroBrasil: **erobrasil.com.br** 

Ao clicar no atalho **"acesse aqui FORNECEDORES"** você será direcionado(a) às premissas da Ero-Brasil quanto a gestão de fornecedores.

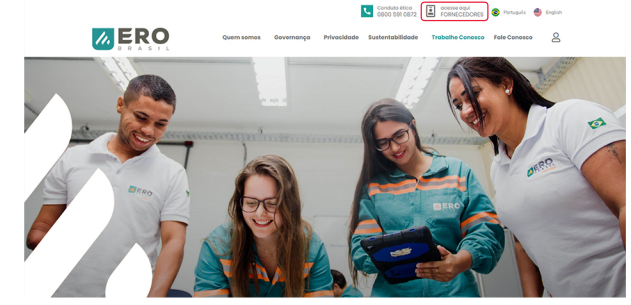

### Portal do fornecedor

Ao clicar na aba **"Clique aqui"**, você será direcionado(a) à página (URL) **erobrasil.com/portaldofornecedor/** 

#### /PORTAL DO FORNECEDOR

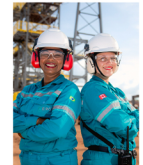

Buscarnos parceiros com desempenhos sólidos no mercado, atentos a responsabilidades legai socioambientais, segurança e aos nossos compromissos.

Para isso, desde a homologação, a seleção tem como base os critérios alinhados a nossa cultura:

- Incentivamos a compra de produtos e/ou serviços locais;
- monitoramos e desenvolvemos;
- reconhecemos nossos parceiros do longo de sua trajetória

Para que, assim, nossos parceiros cresçam com a EroBrasil e possam contribuir com o futuro da mineração.

Para obter acesso ao Portal de Fornecedores, é necessário que sua empresa realize o cadastro cilicando no boto abolico. Após a conclusão e hemetogação, serão enviados o login e a senha para acesso ao portol.

Ainda nessa página inicial, você terá acesso aos 04 campos de informações. Veja abaixo:

- · COMO SE TORNAR UM FORNECEDOR;
- · REQUISITOS DO FORNECEDOR;
- O QUE A EROBRASIL ESPERA; e
- SAIBA MAIS SOBRE A EROBRASIL.

Fortalecendo o relacionamento entre a EroBrasil e seus fornecedores

#### SEJA UM FORNECEDOR

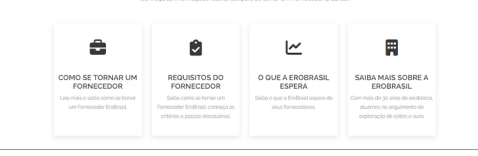

### Portal do fornecedor

Em cada campo estão descritas orientações, além do acesso para efetivar o cadastro no portal. Ou seja, as 4 abas citadas possuem um atalho para a efetivação do cadastro e o Termo do Código de Conduta do Grupo. Veja no exemplo abaixo:

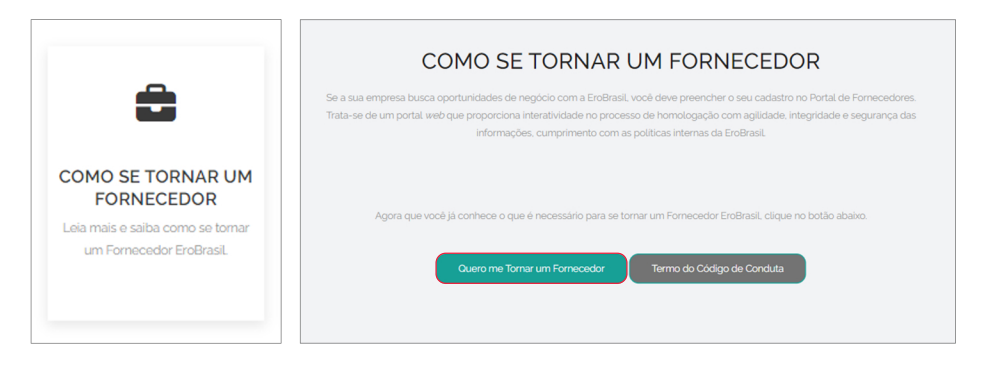

OBSERVAÇÃO: só é possível acessar o atalho Acessar Portal após o fornecedor informar usuário e senha.

### Cadastro do Fornecedor

Clique em **"Quero me Tornar um Fornecedor"** ícone disponível dentro dos campos/atalhos COMO SE TORNAR UM FORNECEDOR, REQUISITOS DO FORNECEDOR, O QUE A EROBRASIL ESPERA, SAIBA MAIS SOBRE A EROBRASIL.

Quero me Tornar um Fornecedor

2. Preencha todos os campos listados:

DADOS DE CADASTRO; DADOS DE ENDEREÇO; DADOS DE CONTATO; PRINCIPAIS CLIENTES; DADOS DA ATIVIDADE; DADOS BANCÁRIOS; REQUISITOS ADICIONAIS; QUESTIONÁRIO DE PRÉ-QUALIFICAÇÃO; DOCUMENTAÇÃO PARA PRÉ-QUALIFICAÇÃO DE FORNECEDORES. 3. Após preenchimento dos dados e upload dos documentos, é necessário clicar em **"ENVIAR DADOS"**.

### O Revisão de Dados

Se durante o processo de homologação for mapeado alguma pendência de documento ou necessidade de adequação dos dados informados, você será notificado por meio do e-mail informado no ícone DADOS DE CONTATO. Nesse e-mail de notificação, irá conter um link de acesso ao portal para que seus dados/documentos sejam reenviados.

### O Login e Senha

Ao término do processo de homologação, um e-mail será enviado informando seu login e senha. Fique atento(a) a sua caixa de entrada e SPAM.

### **O** Dúvidas Frequentes

### O Já tenho login e senha e não consigo acessar o portal

Verifique se o seu e-mail e senha estão corretos. Se o problema persistir, entre em contato com o e-mail: **gestaodefornecedores@erobr.com**.

#### Pealizei meu primeiro envio de dados e fui notificado com Alerta de Pendências para atualizar documentação e não estou conseguindo fazer o upload do documento revisado, o que devo fazer?

Utilize o navegador Google Chrome, copie o link recebido no e-mail de alerta de pendência e cole no Chrome;

- · Ao entrar na página, pressione Ctrl + H;
- Do lado esquerdo da tela, clique em Excluir Dados de Navegação e siga os passos ao lado:

Ao concluir os passos acima, feche a página, copie o link recebido no e-mail novamente, abra novamente o Chrome e cole o link, ao rolar a página para baixo até o final você irá encontrar a opção de fazer upload dos documentos.

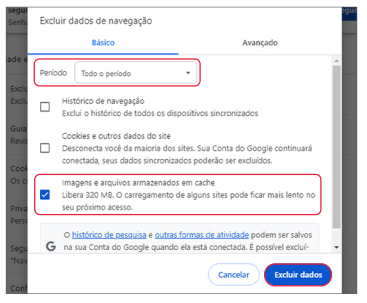

#### Realizei o preenchimento de todos os dados, respondi ao questionário e realizei o upload dos documentos, porém, ao clicar em enviar dados a ferramenta não está concluindo a ação e os dados não estão sendo enviados.

Verifique se todas as perguntas que envolvem opções com caixinhas de escolhas (FLAGS) foram selecionadas. É obrigatório sinalizar: Pessoa física ou Pessoa Jurídica, Nacional ou Internacional, Prestação de Serviço ou Fornecimento de Material.

#### Ø Após receber o alerta de pendência, fiz a atualização necessária e reenviei meus dados, porém, somente depois de reenviar percebi que faltou uma atualização, ao tentar acessar o link obtive a mensagem de LINK INDISPONÍVEL. O que devo fazer?

Não é possível acessar novamente o link após o reenvio de dados. Você poderá sinalizar a sua necessidade através do e-mail **gestaodefornecedores@erobr.com**. Todavia, se você está numa concorrência, poderá entrar em contato com o comprador(a)/analista que está conduzindo o processo e sinalizar suas necessidades. Ele(a) fará contato com a equipe de gestão de cadastros para agilizar seu atendimento. Você deverá aguardar a ferramenta notificá-lo(a) novamente para realização da devida atualização.

### Ontato

### Para dúvidas ou apoio adicional:

### E-mail:

gestaodefornecedores@erobr.com

### Horário de atendimento:

Segunda a Sexta, das 8h às 18h

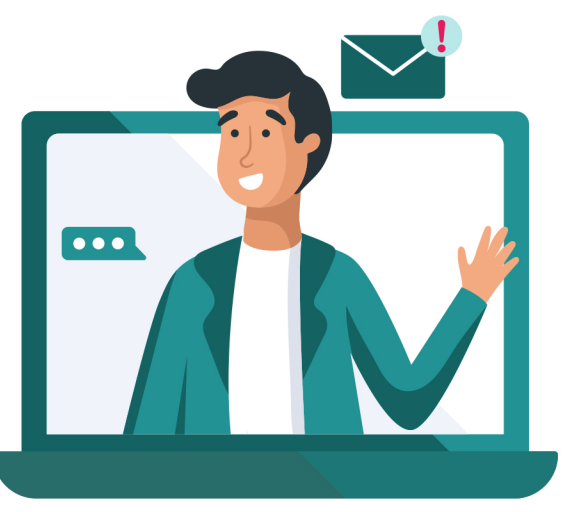

### **O** Considerações Finais

O Portal de Fornecedores da EroBrasil é uma ferramenta essencial para uma comunicação eficiente e transparente. É importante que os fornecedores estejam atentos(as) às funcionalidades do Portal para garantir uma parceria produtiva.

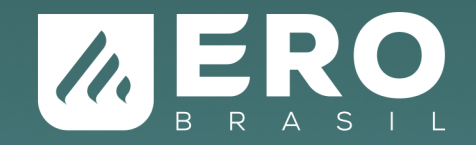